### Contents

- Install the DevForce driver
- Use the DevForce LINQPad driver
- Getting started
- What's new
- Notes and resources

The DevForce LINQPad driver allows you to use LINQPad with a DevForce model.

In response to customer requests, we've built a DevForce LINQPad driver that lets you use LINQPad with DevForce models. There's no need to struggle with the EF or Universal drivers or add namespaces and assemblies.

The DevForce LINQPad driver adds everything for you, so you can get started using LINQPad with your DevForce model right away.

#### Download

- DevForceLINQPadDriver.lpx (binary)
- DevForceLINQPadDriver.zip (binary, zipped for Internet Explorer users)
- DevForceLINQPadDriver source
- <u>LINQPad</u>

## Install the DevForce driver

- 1. **NEW** The DevForce LINQPad Driver is now a featured driver in LINQPad. This means that you don't need to directly download the driver file and can skip to step #4 below.
- 2. For Internet Explorer: Extract the .lpx file from the zip download. For other browsers, download the .lpx file directly.
- 3. Copy the .lpx to a folder on your hard drive.
- 4. Open LINQPad
- 5. Click Add connection.

|      | Pad 4            |                        |                     |
|------|------------------|------------------------|---------------------|
| File | Edit             | Query                  | Help                |
|      | Add co<br>Northv | onnection<br>windIBEnt | ities (NorthwindIB) |

The following dialog is displayed:

### Documentation - DevForce LINQPad driver

| Build data context automatically                                                                                           |            |            |                       |
|----------------------------------------------------------------------------------------------------|------------|------------|-----------------------|
| LINQPad Driver                                                                                                    | Version    | Author     |                       |
| Default (LINQ to SQL)                                                                                                    | (built-in) | (built in) |                       |
| WCF Data Services (OData)                                                                                                  | (built-in) | (built in) |                       |
| Microsoft DataMarket Service                                                                                               | (built-in) | (built in) |                       |
|                                                                                                    |            |            | Delete Driv           |
| LINOPad Driver                                                                                                    | Version    | Author     |                       |
| LINO to SOL                                                                                                    | (built-in) | (built in) |                       |
| Entity Framework                                                                                                    | (built-in) | (built in) |                       |
|                                                                                                    |            |            |                       |
| View more driver                                                                                                    |            |            | Delete Dri            |
| View more drivers                                                                                                    |            | Next >     | Delete Dri            |
| View more drivers<br>k View more drivers                                                                                   |            | Next >     | Delete Dri Cancel     |
| View more drivers<br>X View more drivers<br>Choose a Driver                                                                |            | Next >     | Delete Driv<br>Cancel |
| View more drivers<br>X View more drivers<br>Choose a Driver<br>Choose from the featured drivers:                           |            | Next >     | Delete Dri Cancel     |
| View more drivers<br>Sk View more drivers<br>Choose a Driver<br>Choose from the featured drivers:                          |            | Next >     | Delete Driv           |
| View more drivers<br>k View more drivers<br>Choose a Driver<br>hoose from the featured drivers:<br>DevForce LINQPad Driver |            | Next >     | Delete Dri            |

6.

| Choose a Driver                                                                                                    | 2 |
|----------------------------------------------------------------------------------------------------|---|
| hoose from the featured drivers:                                                                                                    |   |
| DevForce LINQPad Driver                                                                                                    |   |
| V Download & Enable Driver (download again to update)                                                                                                    |   |
| This driver lets you directly query <u>DevForce models</u> with full schema support. All versions of DevForce are supported -<br><u>click for more information</u> on the driver.                                                                                                    |   |
| DevForce extends the Entity Framework with n-tier architecture and non-relational data sources, taking care of all the n-<br>tier WCF communications, serialization, and marshaling. It also supports dynamic queries, client-side caching and offline<br>operation. <u>Learn more</u> |   |
|                                                                                                    | _ |
| Dr, browse to a .LPX file:<br>Browse                                                                                                    |   |
| Close                                                                                                    |   |

Scroll through the list of featured drivers until you find the DevForce LINQPad Driver. Click the Download & Enable **Driver** link to install the driver.

Alternately, to install a downloaded .lpx file, click the Browse ... ''\* button to browse for the DevForceLINQPadDriver.lpx file you copied above.

7. Once installed, the driver is available in the LINQPad Choose Data Context dialog:

| INOR- I Driver                                                                                                    | Varian                                                  | Author                                          |             |
|----------------------------------------------------------------------------------------------------|---------------------------------------------------------|-------------------------------------------------|-------------|
|                                                                                                    | version                                                 | Author                                          |             |
| Default (LINQ to SQL)                                                                                                    | (built-in)                                              | (built in)                                      |             |
| WCF Data Services (OData)                                                                                                   | (built-in)                                              | (built in)                                      |             |
| VICTOSOTE DataMarket Service                                                                                                | (built-in)                                              | (built in)                                      |             |
|                                                                                                    |                                                         |                                                 |             |
|                                                                                                    |                                                         |                                                 |             |
|                                                                                                    |                                                         |                                                 | Delete Driv |
| Use a typed data context from your own asse                                                                                 | embly                                                   |                                                 | Delete Driv |
| Use a typed data context from your own asse<br>INQPad Driver                                                                | embly<br>Version                                        | Author                                          | Delete Driv |
| Use a typed data context from your own asse<br>LINQPad Driver<br>LINQ to SQL                                                | embly<br>Version<br>(built-in)                          | Author<br>(built in)                            | Delete Driv |
| Use a typed data context from your own asse<br>LINQPad Driver<br>LINQ to SQL<br>Entity Framework                            | embly<br>Version<br>(built-in)<br>(built-in)            | Author<br>(built in)<br>(built in)              | Delete Driv |
| Use a typed data context from your own ass<br>LINQPad Driver<br>LINQ to SQL<br>Entity Framework<br>DevForce LINQPad Driver  | embly<br>Version<br>(built-in)<br>(built-in)<br>1.0.0.0 | Author<br>(built in)<br>(built in)<br>IdeaBlade | Delete Driv |
| Use a typed data context from your own asso<br>INQPad Driver<br>INQ to SQL<br>Entity Framework<br>DevForce LINQPad Driver   | embly<br>Version<br>(built-in)<br>(built-in)<br>1.0.0.0 | Author<br>(built in)<br>(built in)<br>IdeaBlade | Delete Dri  |
| Use a typed data context from your own ass<br>INQPad Driver<br>INQ to SQL<br>Entity Framework<br>DevForce LINQPad Driver    | embly<br>Version<br>(built-in)<br>(built-in)<br>1.0.0.0 | Author<br>(built in)<br>(built in)<br>IdeaBlade | Delete Driv |
| Use a typed data context from your own asso<br>LINQPad Driver<br>LINQ to SQL<br>Entity Framework<br>DevForce LINQPad Driver | embly<br>Version<br>(built-in)<br>(built-in)<br>1.0.0,0 | Author<br>(built in)<br>(built in)<br>IdeaBlade | Delete Driv |

# Use the DevForce LINQPad driver

1. Select the driver from the Choose Data Context dialog. (shown above)

A dialog collecting the model assembly, sub-typed EntityManager name and .config file opens:

| N DevForce LINQPad Driver             |               |
|---------------------------------------|---------------|
| Path to model assembly (.NET):        | Browse        |
| Full name of EntityManager sub-class: | <u>Choose</u> |
| Application config file:              | Browse        |
| Remember this connection              |               |
|                                       | OK Cancel     |

2. Browse to the **.NET** assembly holding your EDMX or Code First model. (In a Silverlight application, be sure to point to the .NET assembly, not the Silverlight assembly.) After selecting the assembly, the *EntityManager* type name and .config file boxes will be automatically filled in if the appropriate information was found. If not, select the **Choose** or **Browse** options.

| N DevForce LINQPad Driver                                                                                                    |              |
|----------------------------------------------------------------------------------------------------|--------------|
| Path to model assembly (.NET):                                                                                                    | Browse       |
| $\label{eq:c:CodeSamples2010} C: \codeSamples2010\000\_DevForceOverview\Silverlight\_TourOfDevForce\CodeCS\Tour\_Pt05Completed\SimpleStepsWeb\bin\SimpleStepsWeb\Din\SimpleStepsWeb\Din\Si$ | eleSteps.dll |
| Full name of EntityManager sub-class:                                                                                                    | Choose       |
| SimpleSteps.NorthwindIBEntities                                                                                                    |              |
| Application config file:                                                                                                    | Browse       |
| $\label{eq:cond} C:\codeSamples2010\000\_DevForceOverview\Silverlight\_TourOfDevForce\CodeCS\Tour\_Pt05Completed\SimpleStepsWeb\Web.condetStepsWeb\CodeCS\Tour\_Pt05Completed\SimpleStepsWeb\Web\CodeCS\Tour\_Pt05Completed\SimpleStepsWeb\SimpleStepsWeb\SimpleStepsWeb\SimpleStepsWeb\SimpleStepsWeb\SimpleStepsWeb\SimpleStepsWeb\SimpleStepsWeb\SimpleStepsWeb\SimpleStepsWeb\SimpleStepsWeb\SimpleStepsWeb\SimpleStepsWeb\SimpleStepsWeb\SimpleStepStepStepStepStepStepStepStepStepSte$                                                                                                    | fig          |
| Remember this connection                                                                                                    |              |
| ОК                                                                                                    | Cancel       |

Once selected, you will see your EntityQuery properties in the left pane. You can drill in to see the properties for the entity.

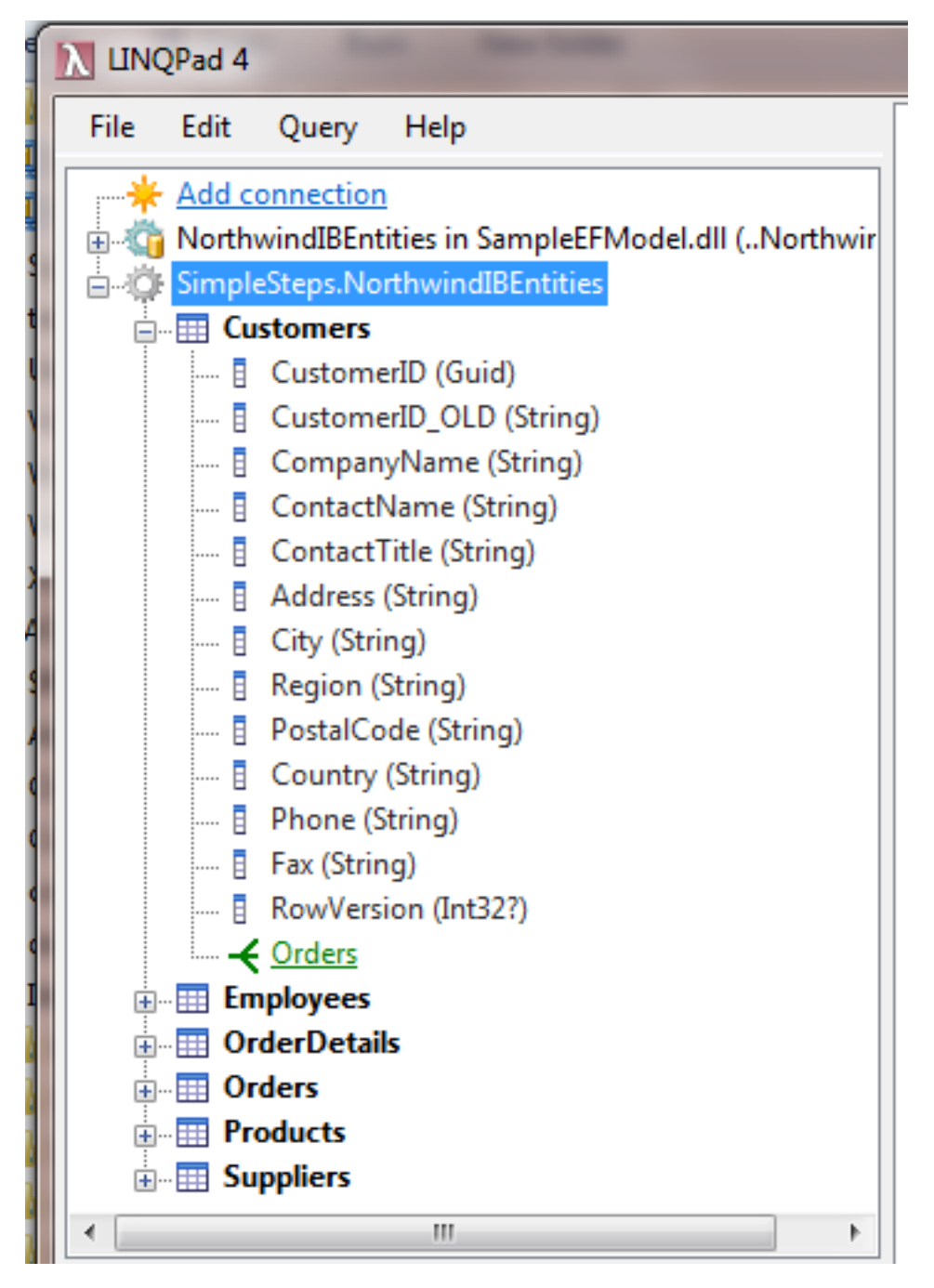

3. To see if the driver and model loaded successfully, try a simple query. Right-click an *EntityQuery* and choose the **Take(50**) sample query. Then run it:

| uery 2                                           |                    |                      |                     |                         |                         |                | <u>A</u> | ctivate premi | um feati |
|--------------------------------------------------|--------------------|----------------------|---------------------|-------------------------|-------------------------|----------------|----------|---------------|----------|
| Lan                                              | guage C# Expressio | n ▼ ⇔ Data           | abase SimpleSteps   | NorthwindIBEntities     |                         | ▼ Use Si       | mpleStep | s.Northwin    | щ        |
| ustomers.Take                                    | (50)               |                      |                     |                         |                         |                |          |               |          |
|                                                  |                    |                      |                     |                         |                         |                |          |               |          |
|                                                  |                    |                      |                     |                         |                         |                |          |               |          |
| esults λ SQL i                                   | IL                 |                      |                     |                         |                         | Export Results | - Activ  | vate Autoco   | mpletio  |
| ▲ EntitvOuerv <cus< p=""></cus<>                 | tomer> (50 items)  |                      |                     |                         |                         |                |          |               |          |
| CustomerID                                       | CustomerID_OLD     | CompanyName          | ContactName         | ContactTitle            | Address                 | City           | Region   | PostalCode    | Count    |
| 729de505-<br>ea6d-4cdf-<br>89f6-<br>0360ad37bde7 | WANDK              | Die Wandernde<br>Kuh | Rita Müller         | Sales<br>Representative | Adenauerallee<br>900    | Stuttgart      | null     | 70563         | Germa    |
| cd98057f-<br>b5c2-49f4-<br>a235-                 | SUPRD              | Suprêmes<br>délices  | Pascale<br>Cartrain | Accounting<br>Manager   | Boulevard<br>Tirou, 255 | Charleroi      | null     | B-6000        | Belgiu   |

# **Getting started**

- Click the Use ... link in the upper right to tell LinqPad that you want to reference the model assembly.
- The button with the green arrow executes your code; F5 is the shortcut key.
- Pick Language: C# statements if you want to evaluate multiple statements (terminated with ;).

The C# statement(s) option allows you to do several queries in one go. Note the assignments to a variable named x and the **Dump**() call.

## Documentation - DevForce LINQPad driver

| INQPad 4                                          |                                                                                                    |                                                                                                    |                     |                       |                              |                       |                  | ×    | 3   |
|---------------------------------------------------|----------------------------------------------------------------------------------------------------|----------------------------------------------------------------------------------------------------|---------------------|-----------------------|------------------------------|-----------------------|------------------|------|-----|
| File Edit Query Help                              | Query 1*                                                                                                    |                                                                                                    |                     |                       |                              | License               | d to Idea        | aBla | de  |
|                                                   | Language [#<br>// Comprehension syntax<br>var x = from cust in Cus<br>where cust.City.StartsWi<br>orderby cust.CompanyName<br>select cust;<br>// Output to Results win<br>x.Dump();<br>// The same query in met<br>x = Customers<br>.Where (c => c.City.Star<br>.OrderBy (c => c.Company<br>x.Dump(); | <pre>Statement(s)  Statement(s) Statement(s)</pre> | Database Simpl      | eSteps.Northwin       | <b>dli ▼</b> Use SimpleS     | <u>Steps.Northwin</u> |                  | >    | <   |
| OrderDetails     Orders     Products              | Results λ SQL IL                                                                                                    | All-Night                                                                                                    | мскеппа             | Associate             | NUBU                         | E                     | cork             | ults | •   |
| My Queries Samples Organize By Garding My Queries | a75b0cad195b<br>008c5552- ISLAT<br>1fde-421f-<br>bdbf-                                                                                                    | Island<br>Trading                                                                                                    | Helen<br>Bennett    | Marketing<br>Manager  | Garden House<br>Crowther Way | Cowes                 | Isle of<br>Wight | P    |     |
|                                                   | t1c66c612ata<br>f0f2274d- QUICK<br>4d5b-4dde-<br>a560-<br>08ceeed406e0                                                                                                    | QUICK-Stop                                                                                                    | Horst Kloss         | Accounting<br>Manager | Taucherstraße<br>10          | Cunewalde             | null             | 0:   |     |
|                                                   | cd98057f- SUPRD<br>b5c2-49f4-<br>a235-<br>05d155e636df                                                                                                    | Suprêmes<br>délices                                                                                                    | Pascale<br>Cartrain | Accounting<br>Manager | Boulevard<br>Tirou, 255      | Charleroi             | null             | B    | III |
|                                                   | Query successful (00:00.036)                                                                                                    | m                                                                                                    |                     |                       |                              |                       |                  | •    | •   |

• Pick Language: C# expression if you're only trying a single query (don't terminate with ; and don't assign to variables).

#### Documentation - DevForce LINQPad driver

| uery 1*                                                         |                                         |                          |                   |                    |                              | Licens        | ed t |
|-----------------------------------------------------------------|-----------------------------------------|--------------------------|-------------------|--------------------|------------------------------|---------------|------|
| Lan                                                             | guage C# Expression                     | n 🔻 🗢 D                  | atabase Simple    | Steps.Northwin     | dII 🔹 Use Simple             | Steps.Northwi | n    |
| ustomers<br>Where (c => c.<br>OrderBy (g => d<br>esults λ SQL ) | Tity.StartsWith(<br>C.CompanyName)<br>L | "c"))                    |                   |                    |                              | I             | Expo |
| CustomerID                                                      | CustomerID_OLD                          | CompanyName              | ContactName       | ContactTitle       | Address                      | City          | R    |
| 9f864aec-<br>b35f-4a6f-<br>ac3d-                                | GOURL                                   | Gourmet<br>Lanchonetes   | André<br>Fonseca  | Sales<br>Associate | Av. Brasil, 442              | Campinas      | S    |
| b33096adb545                                                    |                                         |                          |                   |                    |                              |               |      |
| b33096adb545<br>1dbda67d-<br>c658-40f9-<br>b210-                | GROSR                                   | GROSELLA-<br>Restaurante | Manuel<br>Pereira | Owner              | 5ª Ave. Los<br>Palos Grandes | Caracas       | D    |

- You can use either comprehension or method syntax: whichever suits you.
- VB expressions, statements and programs are supported too!
- You'll notice that you don't need to create an *EntityManager*, as LINQPad does that for you. Each query tab is effectively an *EntityManager*, letting you execute the usual *EntityManager* queries and methods. (Yes, you can call *SaveChanges* and other methods too, but we can make no guarantees about what may work in the LINQPad sandbox.)
- All queries by default use the *DataSourceOnly* query strategy. LINQPad creates a new *EntityManager* each time a query tab is executed, so caching is unnecessary.
- DevForce probing is performed using the folder holding the model assembly. This may have unexpected consequences, especially if your custom *IEntityLoginManager* is found. **The LINQPad driver will always attempt to do a guest login**, and will fail if your code disallows this. You can work around this limitation by moving the model assembly to another folder which does not contain your custom components; or modify the driver to suit your purposes.
- When using with DevForce 2012, make sure that all necessary assemblies are available in the folder with the model assembly, since these assemblies won't be in the GAC as they are with DevForce 2010. There's no need to add DevForce assembly references or download a DevForce NuGet package.

## What's new

- 1.0.1 Code First models are supported as of version 1.0.1 of the driver and DevForce 6.1.5.
- **1.0.2** Support for stored procedure queries, complex types, and DevForce dynamic LINQ. You can also optionally view the generated SQL for a query by setting the "Capture SQL" checkbox in the connection properties window. Note that capturing generated SQL has some performance impact, so you may want to turn it off when query performance is important.
- **1.0.3** Support for LINQPad 4.38 and later. If you are using a LINQPad 4.38 Beta version prior to 4.38.05, you must also set the LINQPad option "Do not shadow assembly references" to True. You can find this option on the Advanced Tab under *Edit*|*Preferences*.
- 1.0.4 Login is no longer performed by the driver, allowing it to be used with either DevForce 2010 or DevForce 2012.

## Notes and resources

- For help on how to write queries in LINQPad, see the LINQPad documentation.
- To get the full benefits of LINQPad, we highly recommend LINQPad Autocompletion.
- The driver does not use static DevForce references so should work with (nearly) any version of DevForce.
- If you get any errors or need to add either assemblies or using statements, then let us know.
- If you want to modify the driver, the source code for the driver is available for download from the link above. Documentation on writing a custom LINQPad driver is available <u>here</u>.